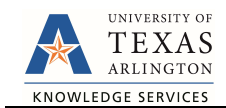

## Add/Change Additional Pay

The Additional Pay form is used to request payment outside of an employee's base salary. In addition, you may use this form to cancel or change an existing payment. Additional Pay includes Supplements, Special Assignments, Temporary Duties, Allowances, Awards, etc. To add or modify a supplemental payment, complete the following steps:

1) In UT Share, navigate to the Action Request page

Navigator > HRMS > UTZ Customizations > eForms for HR/Payroll Actions > Action Request

2) Click the Add a New Value tab.

| Action Request            |                              |                                       |
|---------------------------|------------------------------|---------------------------------------|
| Inter any information you | have and click Search. Leave | fields blank for a list of all values |
| Find an Existing Value    | Add a New Value              | ÷                                     |
| Search Criteria           | 74                           |                                       |
| Descured ID               | haning with a ]]             |                                       |
| Request ID                | begins with V                |                                       |
| eForms Actions            | = •                          | •                                     |
| Status                    | = •                          | •                                     |
| Empl ID                   | begins with 🔻                |                                       |
| First Name                | begins with V                |                                       |
| Last Name                 | begins with 🔻                |                                       |
| Dept ID                   | boging with                  |                                       |

The Initiate New eForms Request page is displayed.
 Select Add/Change Additional Pay from the Actions drop-down menu.

| Action        |                                                  |                            |
|---------------|--------------------------------------------------|----------------------------|
| Actions       |                                                  | <ul> <li>Status</li> </ul> |
| lustification | Add New Assignment<br>Add New Faculty Contract   | 22                         |
|               | Add/Change Additional Pay<br>Employee Retirement |                            |
| Contact II    | End of Assignment(s)                             |                            |
| Entered By    | Leave of Absence Request<br>Modify Position      |                            |
| Name          | New Position Request                             |                            |
| Phone         | Pay Rate Change                                  |                            |
| Email ID      | Position Funding Change                          |                            |
| Dept ID       | Transfer Within Institution                      | rvices                     |
| Secondary Co  | ntact                                            |                            |
| Name          |                                                  |                            |
| Phone         |                                                  |                            |

 Use the Justification text box to explain or justify the reason for the request. (Required)

| Action        |                                |   |        |  |
|---------------|--------------------------------|---|--------|--|
| Actions       | Add/Change Additional Pay      | ۳ | Status |  |
| Justification | Fields with an * are required. |   |        |  |

5) Complete the Employee Information Section

The **Employee Information** section is used to identify the employee receiving additional pay.

- A. Enter or lookup<sup>Q</sup> the employees **Empl ID**. The table below displays all the existing assignments for the employee.
- B. If the employee is assigned to multiple positions, you must "Select" the appropriate Empl Record from the Employee Information table. You can only select one record at a time.
- C. To view additional pay history (including Longevity) for the employee, click the **Show Additional Pay History** link.

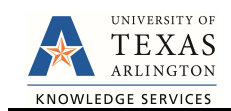

| *Er | npi ID 1002 | 389340   | A             |         |           |                |            |        | C Sh   | ow Additional Pay Histor |
|-----|-------------|----------|---------------|---------|-----------|----------------|------------|--------|--------|--------------------------|
|     | Select      | Empl RCD | Job Indicator | Company | HR Status | Payroll Status | Eff Date   | Action | Reason | Dept ID                  |
| 1   |             | 3 0      | Primary       | ARL     | Active    | Active         | 01/10/2019 | Hire   | Hire   | 340103                   |

6) Complete the Proposed Additional Pay Section

The **Current Additional Pay** section displays existing supplemental information, if applicable. Use the **Proposed Additional Pay** section to add a new or to change an existing supplement:

## Add a New Additional Pay:

If adding a new additional pay, complete the following fields and then proceed to step seven. **Note:** If there is an existing Additional Pay, to add a new supplement click the plus sign [+] on the right to insert a new row.

| Current Additional Pay       | Proposed Additional Pay |
|------------------------------|-------------------------|
| Empl Record<br>Earnings Code | Pay Action New Payment  |
| Pay Start Date               | *Pay Start Date         |
| Pay End Date                 | *Pay End Date           |
| Monthly Amt                  | *Monthly Amt            |
| Goal                         | Goal                    |
| Balance                      | Balance                 |
| Cost Center                  | Cost Center             |
| Project                      | Project                 |

A. Enter or lookup the Earnings Code:

| Earnings Code | Description                 |
|---------------|-----------------------------|
| AWD           | Award                       |
| BON           | Bonus                       |
| СВК           | Call Back Pay               |
| SFT           | Shift Pay                   |
| SPC           | Special Assignments         |
| SUP           | Supplement Permanent        |
| TMP           | Temporary Additional Duties |

- B. Enter the Pay Start Date and End Date.
- C. Enter the Monthly Amount that the employee will be paid for each pay period. Note: The "Goal" on the Additional Pay eForm does not calculate correctly when partial months are being paid. To avoid complications, please put the correct monthly amount on the form and list the goal in the justification box and Payroll Services will update.
- D. Enter the Cost Center or Project where the Additional Pay will be charged.

## Modify an Existing Additional Pay:

If updating an existing additional pay, complete the following fields and then proceed to the next step.

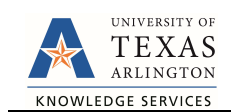

| Current Additional Pay                                                                                                    | Proposed Additional Pay                                                                                                    |   |
|----------------------------------------------------------------------------------------------------|----------------------------------------------------------------------------------------------------|---|
| Empl Record1Earnings CodeSPCSpecial Assignments - (18)Pay Start Date01/16/2019Pay End Date05/31/2019Monthly Amt2222.23Goal10000.00Balance1111.08Cost Center200107 | Pay Action       •         *Earnings Code       SPC       Special Assignments - (18)         *Pay Start Date       01/16/2019         *Pay End Date       05/31/2019         *Monthly Amt       2222.23         Goal       10000.00         Balance       1111.08         Cost Center       200107       MARKETING | + |

Select a **Pay Action** from the drop-down menu. Depending on the action selected, only certain fields are editable. Listed below are the available Pay Actions:

- Change Funding This option allows you to update the Cost Center or Project.
- Change/End Payment This option allows you to update the Earnings Code, Pay Start/End Date, Monthly Amount, and Cost Center/Project.
- End Payment This option allows you to update the Pay End Date.
- 7) Click Save

Once the required fields (indicated with an \*asterisk) are completed, click Save. Notice, a Request ID number (e.g. 00002475) is assigned and the form status is displaying "Saved".

| Contact Infor | mation |         |      |          |          |        |      |
|---------------|--------|---------|------|----------|----------|--------|------|
| Save Su       | ıbmit  | Approve | Deny | CallBack | Sendback | Cancel | Сору |

- 8) Add Attachments and Comments
  - A. Expand the Attachments section and click the Add/Delete button to upload relevant support documentation.
  - B. Expand the Comments section and click the Add/Edit button to include any special remarks. (Optional)

Note: Attachments and Comments cannot be added unless you have clicked Save.

| Туре     | Note | Attached File | Attach Date/Time | By                       |
|----------|------|---------------|------------------|--------------------------|
| Add/De   | lete |               |                  |                          |
| Comments |      |               | Fi               | ind First 🐠 1 of 1 🛞 Las |
|          |      |               |                  | B Add/Edit               |
| -        |      |               |                  | 1                        |

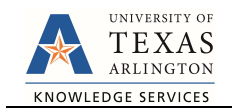

- 9) Add a Secondary Contact (if needed) and Submit the Form to Workflow
  - A. If applicable, expand the **Contact Information** section to add the name and telephone number of a secondary contact for the New Position Request form.
- 10) After completing the eForm, click the **Submit** button to send the document for approval. The eForm **Status** changes to "Pending Approvals" and the current routing is displayed.

| intered By  |                                     |
|-------------|-------------------------------------|
| Name        | Candice Beckman                     |
| Phone       | 817/272-6942                        |
| Email ID    | beckmanc@uta.edu                    |
| Dept ID     | 320105 Business Technology Services |
| Secondary C | ontact                              |
| Name        |                                     |
|             |                                     |